Office of Intelligence and Analysis (OIA) Program Management Division – Aviation Branch

### Alien Flight Student Program (AFSP)

### **Candidate Application Guide**

June 2015

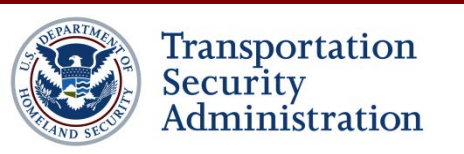

# **Application for Training**

- Applicants must provide the following using the AFSP website for each training event:
  - Basic Information
    - name, gender, height, weight, DOB, eye color, hair color
  - Other Names
    - alias type: birth, Americanized, maiden, geographic, variations
  - □ *Citizenship Types (*current, dual, historical)
  - Document Information (current & all previous)
    - unexpired passport and visa, all airman certificate & type rating, lawful permanent resident card, driver's license
  - □ *Address Information (*current, historical at least 5 years)
  - **D** *Employment History (*current, previous for at least 5 years)
  - Dates and location for training
- Fingerprints required for training application approval
- Applicant must **start** training within 180 days from date request is accepted by provider
- Applicant must **complete** training within 365 days of date training request is approved

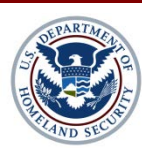

# **Categories of Training**

- Category 1: for applicant not eligible for expedited processing for flight training in the operation of aircraft with MTOW of 12,500 pounds or more
- Category 2: for applicant eligible for expedited processing for flight training in the operation of aircraft with MTOW of 12,500 pounds or more
- Category 3: for applicant applying for flight training in the operation of aircraft with MTOW of 12,500 pounds or less

Categories 1–3 applicants are required to submit training information, i.e.: type of training requested and identifying information, including fingerprints retained by AFSP

- Category 4: for applicant requesting for recurrent training
  - Flight schools are required to submit similar training and identifying information for applicant in Category 4, but are not required to submit the applicant's fingerprints.

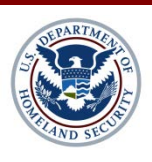

# **AFSP Application Guide**

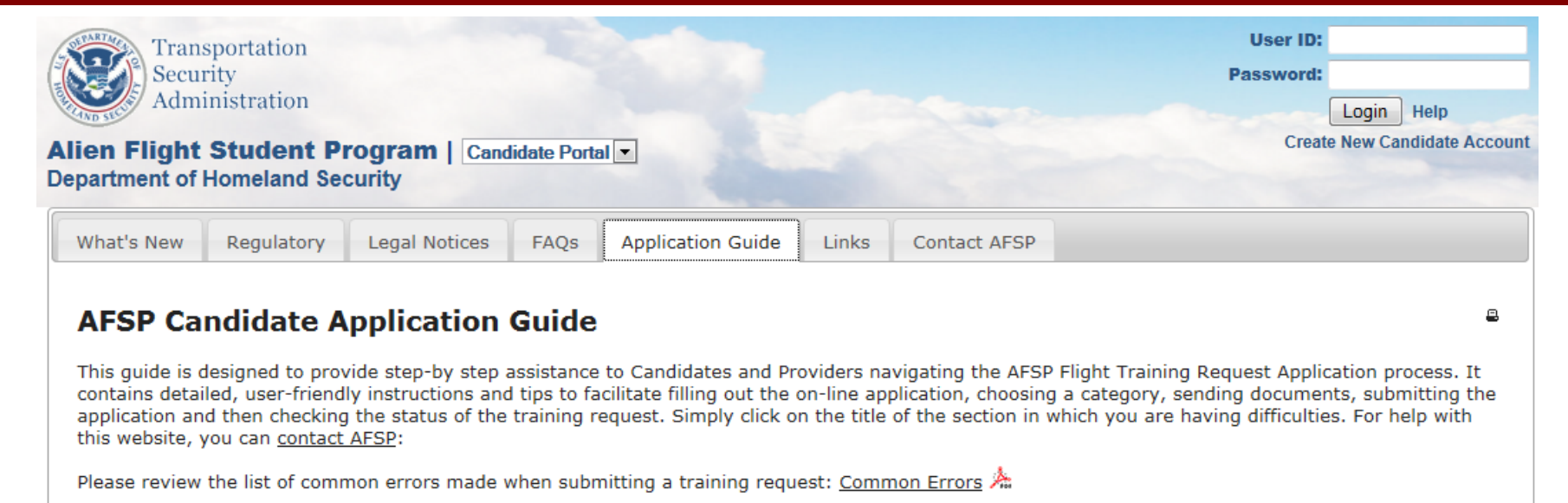

- <u>Step 1: Basic Information</u>
- <u>Step 2: Other Names</u>
- <u>Step 3: Citizenship Information</u>
- Step 4: Document Information
- Step 5: Address Information
- <u>Step 6: Employment</u>
- Step 7: Training Details (Categories 1-3 only)
- Step 8: Request Category (Categories 1–3 only)
- Submitting the Training Request Application (Categories 1–3 only)
- Select Providers for Recurrent Training (Category 4 only)
- Training Request History: What Does the Status Indicate?
- AFSP Contact Information

Step 1: Basic Information

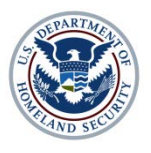

Transportation Security Administration

4

Д,

### **New Account Setup**

#### **AFSP Candidate Registration**

Step 1. Welcome to Alien Flight Student Program!

You are beginning the process of creating a **Candidate** account on the Alien Flight Student Program (AFSP) web site. Please make sure you have the following information ready to make creating your account as easy as possible:

- A current, valid, Government-issued ID (typically a passport).
- A valid e-mail address we can use to send you your ID and password.

If you have previously created an account, but have forgotten your password, please click <u>here</u> to have your login information e-mailed to you. Do NOT attempt to create a new account. If you have questions or concerns, please contact us at <u>AFSP.Help@dhs.gov</u> or (571) 227-1004.

|                                                       | Next ↓ |
|-------------------------------------------------------|--------|
| <ul> <li>Step 2. Personal Information</li> </ul>      |        |
| <ul> <li>Step 3. Passport / Identification</li> </ul> |        |
| Step 4. User ID and E-mail                            |        |
| Step 5. Website Security Questions                    |        |
| <ul> <li>Step 6. Digital Signature</li> </ul>         |        |
| Step 7. Review and Submit                             |        |

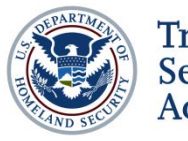

# **AFSP Applicant Login**

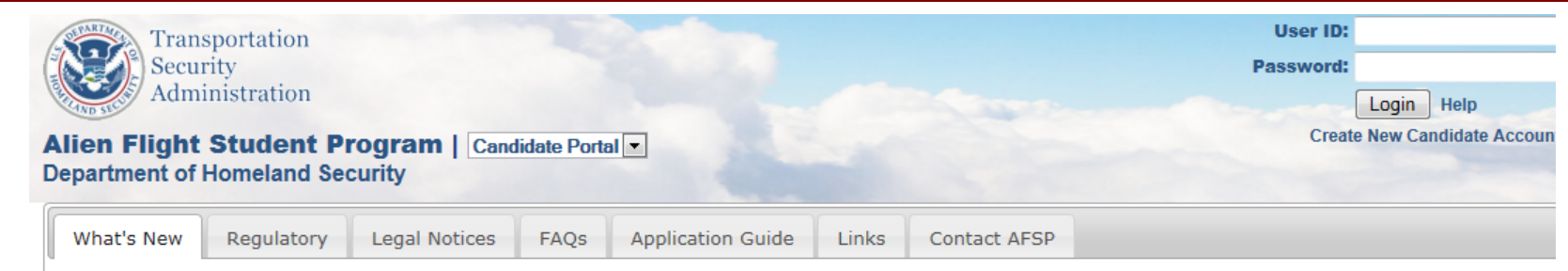

### What's New

Expand All | Collapse All

#### 08/29/2014 — Submitting Fingerprints to AFSP

AFSP candidates must provide a printout of their fingerprint instruction email, which includes the Training Request (TR) ID, to the collector at the time the fingerprints are collected. A candidate can have their fingerprints collected at a NATA-CS approved fingerprint collector, a U.S. federal, state, or local law enforcement agency, or a U.S. Embassy or Consulate.

#### 08/25/2014 — New Contact Information

The AFSP Help Desk phone number is now (571) 227-1004

As before, you can send questions or problems to the AFSP Help Desk at AFSP.help@dhs.gov.

#### 🖽 08/18/2014 — Fingerprint Mailing Address Change

💶 04/25/2013 — Final Approval Emails

03/04/2013 — Reminder of Provider Responsibilities

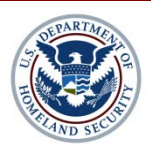

### **Enter Basic Information: Step 1**

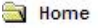

- Part: 1--Candidate Information
- Step: 1--Basic Information
- -Step: 2--Other Names
- Step: 3---Citizenship Information
- -Step: 4--Document Information
- Step: 5--Address Information
- Step: 6--Employment
- Part: 2--Request For Training
- 😥 Recurrent Training
- 主 Request History
- 主 Legal Notices
- 主 Assistance

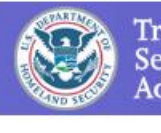

Transportation Security Administration

#### Please provide the following information (fields in red are mandatory).

Step: 1 of 8 - Basic Information (Help)

Candidate Name (EXACTLY as it appears on your Passport): Bob First Name(s): Middle Name(s): Wire Last Name(s); ¥ Name Suffix: Female 🛩 Gender: inches/lbs: 
 cms/kgs: Measurements: Height 5 (Format: NNN in inches/cm). Weight 10 (Format: NNN in Ibs/kg): V 31 V 1941 V O Exact O Approximate Date of Birth: January Afghanistan ¥ Birth Country: Afgan Nationality: Black V Eve Color: Black ¥ Hair Color: Save Record

<< Home Step: 2 >> Cancel Help

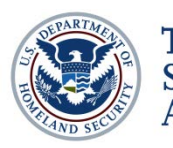

### Enter Other Names (alias): Step 2

| Bart: 1Candidate Information                                  |                                                              |                                                                                                    |                                                                                    |                                                                 |                                                                                                    |
|---------------------------------------------------------------|--------------------------------------------------------------|----------------------------------------------------------------------------------------------------|------------------------------------------------------------------------------------|-----------------------------------------------------------------|----------------------------------------------------------------------------------------------------|
| Step: 1Basic Information                                      |                                                              |                                                                                                    |                                                                                    |                                                                 |                                                                                                    |
| -Step: 2Other Names                                           |                                                              |                                                                                                    |                                                                                    | Step: 2 of 8 -                                                  | Other Names (Help)                                                                                               |
| Step: 3Citizenship Information<br>Step: 4Document Information | Please provide an<br>"Save Record" but<br>should appear in a | y other names that you have use<br>ton. If you have more than one a<br>a box on the top of the screen. Fi                  | d. It is important tha<br>dditional name, plea<br>elds in <mark>red</mark> are man | it if you use names othe<br>ase enter your next name<br>datory. | r than the one listed in Step One, that you list those i<br>e and hit the "Save Record" button again. You can ac |
| Step: 6Employment                                             | If you have an initi                                         | al listed on your passport, you M                                                                                          | JST spell out your V                                                               | VHOLE NAME here.                                                |                                                                                                    |
| 🕒 Part: 2Request For Training                                 | > If you have NE                                             | /ER used any other name, checl                                                                                             | this box: 🔲                                                                        |                                                                 |                                                                                                    |
| Recurrent Training     Request History                        |                                                              |                                                                                                    |                                                                                    | Add                                                             | Dther Name                                                                                                    |
| + Legal Notices                                               | Full Name:                                                   |                                                                                                    |                                                                                    |                                                                 |                                                                                                    |
| + Assistance                                                  | Name Type:                                                   |                                                                                                    | ~                                                                                  |                                                                 |                                                                                                    |
|                                                               | Start Date:                                                  | Other not in list                                                                                                    |                                                                                    | pproximate                                                      |                                                                                                    |
|                                                               | End Date:                                                    | Abbreviated Name<br>American/English Name                                                                                  |                                                                                    | Exact O <u>Approximate</u>                                      |                                                                                                    |
|                                                               | << Step: 1 Ste                                               | Americanized Name<br>Birth Name<br>Father/Mother Of<br>Geographic Name<br>Legally Changed Name<br>Long Name<br>Maiden Name | prd                                                                                |                                                                 |                                                                                                    |
|                                                               |                                                              | Name Given By A Friend<br>Nick Name<br>Other<br>Pen Name                                                                   |                                                                                    |                                                                 |                                                                                                    |
|                                                               |                                                              | Previously Married Name<br>Respectful Position Name<br>Stage Name<br>Telecode (Chinese)                                    |                                                                                    |                                                                 |                                                                                                    |
| inks:                                                         |                                                              | Translated Name                                                                                                    | ~                                                                                  |                                                                 |                                                                                                    |

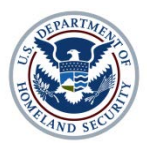

### **Enter Citizenship Data: Step 3**

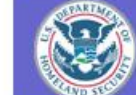

#### Home

Part: 1--Candidate Information

Step: 1--Basic Information

Step: 2--Other Names

Step: 3--Citizenship Information

Step: 4--Document Information

-Step: 5--Address Information

Step: 6--Employment

- Part: 2--Request For Training
- 😥 Recurrent Training
- 🕀 Request History
- 🕒 Legal Notices
- 🕂 Assistance

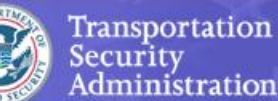

#### Step: 3 of 8 - Citizenship Information (Help)

Please provide your current and historical citizenship information. If you hold or held citizenship in multiple countries you must list <u>each</u> citizenship. After entering a citizensh Record" button. If you have more than one additional citizenship, please enter your next name and hit the "Save Record" button again. You can add as many citizenships as citizenship you hold or held should appear in a box on the top of the screen. Fields in red are mandatory.

| # | Country/<br>Passport Authority | Type    | Qualification | Start Date | End Date | Edit   |  |
|---|--------------------------------|---------|---------------|------------|----------|--------|--|
| 1 | Australia                      | Current |               | 01-01-1997 | PRESENT  | (Edit) |  |

| Country of Citizenship:        |                 |       |
|--------------------------------|-----------------|-------|
| Туре:                          |                 | - 16- |
| Qualification for Citizenship: | Current         |       |
| Start Date:                    | Dual Historical |       |
| End Date:                      | Current         |       |
|                                | Save Record     |       |

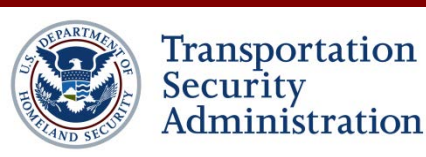

# **Enter Document Information: Step 4**

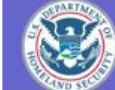

#### 🔄 Home

- Part: 1--Candidate Information
- Step: 1--Basic Information
- Step: 2--Other Names
- Step: 3--Citizenship Information
- Step: 4--Document Information
- -Step: 5--Address Information
- Step: 6--Employment
- Part: 2--Request For Training
- 😟 Recurrent Training
- 主 Request History
- 主 Legal Notices
- + Assistance

Transportation Security Administration

#### Step: 4 of 8 - Document Information (Help)

Please provide all of the following forms of identification that you possess. Using the dropdown box at the bottom of the page, select a document type and click the "Add New Entry Fields in red are mandatory.

After entering the document information, click the "Save Record" button. You can then add a document of the same type, or a document of a different type. You can list more than or for each form of identification, if needed.

While you may not possess all document types available, all flight training candidates are REQUIRED to have a valid Passport and MUST enter this information.\*

\*If you are a refugee or asylee in the U.S., you will list proof of that status AS YOUR PASSPORT. You will also need to provide two forms of government-issued photo ID.

| # | Identification                 | Status    | Туре                   | Number       | Country                  | Action        |
|---|--------------------------------|-----------|------------------------|--------------|--------------------------|---------------|
| 1 | Airman's Certificate (1 image) | Current   | (P C) Pilot Commercial | FAA 09291    | United States Of America | Edit / Delete |
| 2 | Driver's License (1 image)     | Cancelled | International          | Int 39399190 |                          | Edit / Delete |
| 3 | Driver's License (1 image)     | Pending   | Non-U.S.               | 123545       | Afghanistan              | Edit / Delete |
| 4 | Lawful Permanent Resident Card | Current   |                        | A30300       |                          | Edit / Delete |
| 5 | Passport (1 image)             | Current   | Refugee / Asylee       | A09393       |                          | Edit / Delete |
| 6 | Passport (1 image)             | Expired   | Regular                | A345         | Afghanistan              | Edit / Delete |

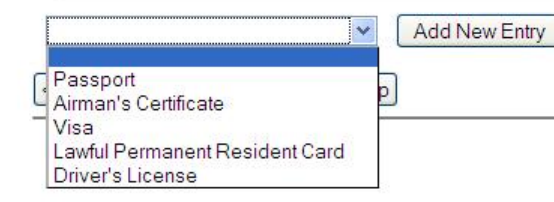

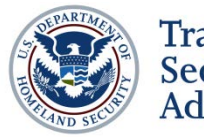

### **Upload Documents**

#### Part: 1--Candidate Information

Step: 1--Basic Information

Step: 2--Other Names

Step: 3--Citizenship Information

Step: 4--Document Information

-Step: 5--Address Information

Step: 6--Employment

Part: 2--Request For Training

😥 Recurrent Training

主 Request History

🛨 Legal Notices

+ Assistance

Please provide your current and historical Passport information for all countries you have held passports, each as a separate RECORD.

Refugee/Asylee Status Documentation can be used in lieu of Passport.

|                                                      | Change Document Record                                               |
|------------------------------------------------------|----------------------------------------------------------------------|
| Passport                                             |                                                                      |
| Passport Type:                                       | Refugee / Asylee 🗸                                                   |
| Passport #:                                          | A09393                                                               |
| Date Issued:                                         | ▼ 5/13/2008                                                          |
| Expiration Date:                                     |                                                                      |
| Status:                                              | Current                                                              |
| Country of Issuance:                                 | United States Of America 🔹                                           |
| City of Issuance:                                    | New York                                                             |
| Document was issued outside the country of issuance: | ⊖Yes                                                                 |
| Document has been granted an extension:              | ⊖Yes ●No                                                             |
| Document image(s):                                   | You have attached 1image:                                            |
|                                                      | If you are having trouble attaching images follow this beloful quide |
| Г                                                    |                                                                      |
|                                                      | Save Record Delete Record                                            |

nks:

ome .OPA Homepage

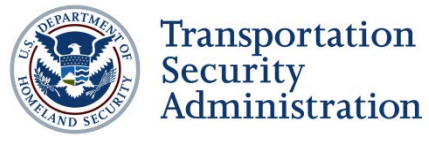

### **Enter Address Information: Step 5**

#### Part: 1--Candidate Information

- Step: 1-Basic Information
- Step: 2--Other Names
- Step: 3--Citizenship Information
- -Step: 4--Document Information
- -Step: 5--Address Information
- Step: 6--Employment
- Part: 2--Request For Training
- 主 Recurrent Training
- Request History
- 主 Legal Notices
- 🕂 Assistance

#### Step: 5 of 8 - Address Information (Help)

Please provide ALL residences/address\*\* held for over 30 days, for the past 5 years. After entering an address, hit the "Save Record" button. En button again. You can add as many addresses as necessary. Each address should appear in a box on the top of the screen. Fields in red are n \*\*NOTE: Please include address apartment number when applicable.

| # | Address                                                    | Start Date | End Date   | Phone Number | Edit   |
|---|------------------------------------------------------------|------------|------------|--------------|--------|
| 1 | 1234 Bern Street Apartment 33, Tuscon, Norfolk Island, AUS | 01-01-1973 | 01-01-2000 | 66646646     | (Edit) |
| 2 | 14 Tootsville Place , Somewhere, Farah, AFG                | 01-01-2000 | 02-18-2002 | 001192909129 | (Edit) |
| 3 | 999 Afgan Street , Afgan City, Bamian, AFG                 | 01-01-2001 | PRESENT    | 9290909999   | (Edit) |

| Туре:                                                                 |                        |
|-----------------------------------------------------------------------|------------------------|
| Start Date:                                                           | Current                |
| End Date:                                                             | Historical 🗸 🔽 Current |
| Street Address<br>(Include address apartment number when applicable): |                        |
| Locale:                                                               |                        |
| Country:                                                              |                        |
| City:                                                                 |                        |
| State/Province:                                                       | State / Province       |
| Zip / Postal Code:                                                    |                        |
| Phone Number:                                                         |                        |
| Save                                                                  | Record                 |

Links:

Home AOPA Homepage

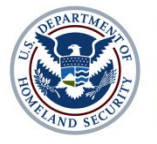

# Enter Employment: Step 6

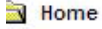

- Part: 1--Candidate Information
- Step: 1--Basic Information
- Step: 2--Other Names
- Step: 3--Citizenship Information
- Step: 4--Document Information
- Step: 5--Address Information
- Part: 2--Request For Training
- Recurrent Training
- 🕂 Request History
- 主 Legal Notices
- + Assistance

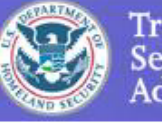

Transportation Security Administration

Step: 6 of 8 - Employment (Help)

Please provide information regarding your current employer. If you are currently unemployed, type the word "unemployed" in the Employer and C information on previous employers. If you are **unemployed**, **self-employed**, or a **student**, please state this in the Occupation and Employer field verify that status.

Fields in red are mandatory.

|                        | Add Em      | ployment History Record |
|------------------------|-------------|-------------------------|
| Occupation:            | Pilot       |                         |
| Employer:              | Air Afgan   |                         |
| Contact Name:          | John Afgan  |                         |
| Employer Phone Number: | 93993939    |                         |
| Employer Email:        | ja@ja.com   |                         |
|                        | Save Record |                         |

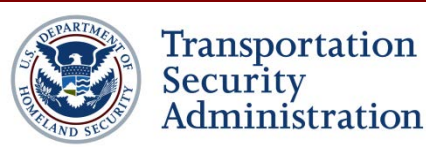

# **Create New Training Event**

#### Part: 1--Candidate Information

| Part: 2Request For Training                                                      | Saved Requests Not yet submitted: |                 |           |             |            |            |        |  |
|----------------------------------------------------------------------------------|-----------------------------------|-----------------|-----------|-------------|------------|------------|--------|--|
| <u>Step: 7Training Details</u> <u>Step: 8Request Category</u> Recurrent Training | Training<br>Request<br>ID         | School          | Course ID | Course Name | Start Date | End Date   | Edit   |  |
| Request History                                                                  | 9991343                           | tetelb's school | B222      | Big Plane   | 05-01-2009 | 05-03-2009 | (Edit) |  |
| Legal Notices                                                                    | 9991355                           | tetelb's school | 123       | abc         | 09-02-2008 | 09-16-2008 | (Edit) |  |
|                                                                                  | 9991367                           | tetelb's school | a333      | Initial     | 10-15-2009 | 11-03-2009 | (Edit) |  |
|                                                                                  | 9991394                           | tetelb's school | abc       | abc         | 03-02-2009 | 05-11-2009 | (Edit) |  |
|                                                                                  | 9991366                           | tetelb's school | a2134     | Initial     | 09-25-2008 | 09-28-2008 | (Edit) |  |
|                                                                                  | 9992997                           | tetelb's school | 333       | Initial     | 11-17-2009 | 11-18-2009 | (Edit) |  |
|                                                                                  | 9992083                           | tetelb's school | a600      | MEL         | 05-16-2009 | 05-16-2009 | (Edit) |  |

You are logged into the account of Bruce Tetelman. ONLY CREATE A TRAINING REQUEST IF YOU ARE THIS PERSON.

|                                       | New Training Request                                                                                                    |
|---------------------------------------|----------------------------------------------------------------------------------------------------|
| State:                                |                                                                                                    |
| Provider Name:                        | Find                                                                                                    |
| Student Identification # from school: |                                                                                                    |
| Course ID#:                           |                                                                                                    |
| Class Name:                           |                                                                                                    |
| Aircraft Type:                        |                                                                                                    |
|                                       | You must list specific aircraft including make and model. Category 3 requests can list more than one aircraft type for a specific training event<br>Click Here for help with FAA Certificate Types. |
| Estimated Start Date:                 |                                                                                                    |
| Estimated End Date:                   |                                                                                                    |
|                                       | You must initiate training within 180 days of receiving permission to initiate training.<br>You must complete training within 365 days of receiving permission to initiate training.                |

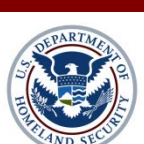

IE PA Homepage AE Homepage

> Transportation Security Administration

#### New Training Request

# **Selection of Category Event**

Home

- Part: 1--Candidate Information
- Part: 2--Request For Training

Step: 7 -- Training Details

Step: 8--Request Category

主 Recurrent Training

- + Request History
- + Legal Notices
- + Assistance

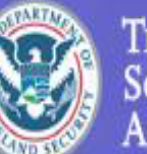

Transportation Security Administration

Please select a request to enter category for:

| Training<br>Request ID | School          | Course ID | Course Name | Start Date | End Date   | Select   |
|------------------------|-----------------|-----------|-------------|------------|------------|----------|
| 9991343                | tetelb's school | B222      | Big Plane   | 05-01-2009 | 05-03-2009 | (Select) |
| 9991355                | tetelb's school | 123       | abc         | 09-02-2008 | 09-16-2008 | (Select) |
| 9991367                | tetelb's school | a333      | Initial     | 10-15-2009 | 11-03-2009 | (Select) |
| 9991394                | tetelb's school | abc       | abc         | 03-02-2009 | 05-11-2009 | (Select) |
| 9991366                | tetelb's school | a2134     | Initial     | 09-25-2008 | 09-28-2008 | (Select) |
| 9992997                | tetelb's school | 333       | Initial     | 11-17-2009 | 11-18-2009 | (Select) |
| 9992083                | tetelb's school | a600      | MEL         | 05-16-2009 | 05-16-2009 | (Select) |

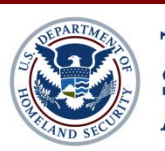

Step: 8 of 8 - Request Category (Help)

# **Request Specific Category**

| Request For Training |                                                                                                    |
|----------------------|----------------------------------------------------------------------------------------------------|
| raining Details      | Step: 8 of 8 - Request Category (Help)                                                                                                    |
| equest Category      | Please select the Flight Training Candidate Category for which you are eligible. Should you select a Category for which you are not eligible; TSA will notify yo                                                                                                    |
| ent Training         | category II, you must select both Category II and the sub category for which you are eligible. If you have further questions regarding the Flight Training Candi<br>section or contact the AFSP helpdesk at AFSP.help@dhs.gov or (571) 227-4544.                                                                                                    |
| t History            |                                                                                                    |
| otices               | Category I. Candidates for training on aircraft weighing more than 12,500 lbs that are not current and qualified to operate the aircraft for which they                                                                                                    |
| nce                  | <ul> <li>Category II. Candidates for training on aircraft weighing more than 12,500 lbs who possess one of the following (select the first checkbox that application of the following (select the first checkbox that application of the following the following the following the following the following the following of the following (select the first checkbox the following for the following the following the follo</li></ul> |
|                      | Category III. Candidates for training on aircraft weighing 12,500 lbs and under.                                                                                                    |
|                      | Save Record                                                                                                    |

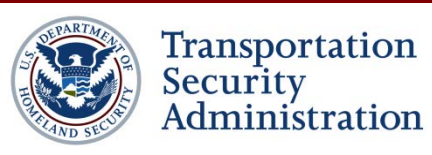

### **Candidate TR Authorization**

#### CONSENT, AUTHORIZATION AND NOTICE

This web-based application process is necessary to allow the Transportation Security Administration (TSA) to quickly and effectively perform the security threat assessment required under 49 U.S.C. 44939 prior to permitting a flight school to provide the training you are requesting on this application training request form.

In order to use this system and to access any record submitted by you that is maintained on the system, you must have:

- a. A computer with Internet access; and
- b. An electronic mail address so you can receive
  - i. Your password and confirmation notices and
  - ii. Any changes to the system requirements to allow continued access to the information.

When submitting any training requests through this web based application system you are consenting to the use of electronic records used exclusively for purposes of the submission and processing of this training request form. In addition, you are consenting to the disclosure of information as necessary to conduct the required security threat assessment.

I understand that my refusal to authorize the use of electronic records or my failure to insert in response to the various electronic requests all the information available to me even where that electronic request is designated on the form as "optional" which indicates only that particular request may not apply to every applicant, or my subsequent revocation of such authorization may result in the delay or denial of my request for training.

By activating the box located immediately below this paragraph marked "I Agree", I indicate my agreement with all the above statements and I certify that I am the individual whose name is on this training request form. I understand that this is a legally binding document, that my assent each time this document is submitted, including but not limited to 26-JUN-2015 09:02 PST (GMT-5) to all the provisions of this document by activating the box marked "I Agree" immediately below this paragraph constitutes an electronic signature, and that any false, misleading, or incomplete statements by me in response to any part of this submission is a violation of federal law and may lead to criminal prosecution or other legal action

I Agree I Disagree

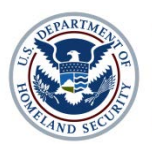

Transportation Security Administration

### **Candidate Info Release Authorization**

#### AUTHORIZATION FOR THE RELEASE OF INFORMATION

By submitting this training request form and by clicking the box marked "I Agree" at the end of this Authorization for the Release of Information, I hereby authorize TSA in any circumstance where my specific authorization is required to obtain any information relevant to my requests for flight training and the required security threat assessment from any relevant source, including, but not limited to, individuals, public sources, and government sources. This information may include, but is not limited to, biographical, financial, law enforcement, and intelligence information necessary to conduct the required security threat assessment, including U.S. national security and law enforcement inquiries.

In accordance with the above paragraph, I further authorize any individuals located in any locale or nation having information pertinent to my request for flight training to release such information to a duly accredited representative of TSA. The authorization set forth in this paragraph is valid upon electronic transmission by me of this training request form and until such time as I complete all the flight instruction covered by this application or, if for any reason the training is not completed, thirty days after the scheduled completion date of the flight training program covered by this application, see 49 U.S.C. 44939 and 49 C.F.R. part 1552. I understand that no documents or records obtained under this authorization will be returned or deleted.

I further authorize the TSA to disclose any records or information relating to, or obtained in connection with, my requests for training to: any agency contractors assisting with the determination of risk; other federal, state and local agencies, including the Federal Aviation Administration; and other individuals or entities potentially having information related to the request, including, but not limited to, employers and flight schools.

I further authorize the release of information relating to, or obtained in connection with, my request to any law enforcement or intelligence authority or other agency or public authority with relevant jurisdiction where such information considered either alone or in connection with any other information reveals a violation or potential violation of law or a threat to aviation or national security.

I further authorize the release of such information to flight schools or other members of the public where such is deemed necessary by TSA to fulfill a statutory or regulatory function, or for any other law enforcement or national security purpose.

I certify that I, **Aundreacandidate** -, am the individual whose name is on this training request form. I understand that this is a legally binding document, that my assent each time this document is submitted, including but not limited to **26-JUN-2015 09:07** PST (GMT-5) to all the provisions of this document by activating the box marked "I Agree" immediately below this paragraph constitutes an electronic signature, and that any false, misleading, or incomplete statements by me in response to any part of this submission is a violation of federal law and may lead to criminal prosecution or other legal action.

I Agree I Disagree

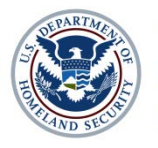

Transportation Security Administration

### **Privacy Act and Assertion of Data**

#### PRIVACY ACT NOTICE

#### UNDER U.S. LAW, THE FOLLOWING NOTICE APPLIES ONLY TO U.S. CITIZENS AND U.S. PERMANENT RESIDENT ALIENS

AUTHORITY: 6 U.S.C. § 1140, 46 U.S.C. § 70105; 49 U.S.C. §§ 106, 114, 5103a, 40103(b)(3), 40113, 44903, 44935-44936, 44939, and 46105; the Implementing Recommendations of the 9/11 Commission Act of 2007, § 1520 (121 Stat. 444, Public Law 110-52, August 3, 2007); and Executive Order 9397, as amended.

Purpose: The Department of Homeland Security (DHS) will use the biographic information to conduct a security threat assessment. Your fingerprints and associated information will be provided to the Federal Bureau of Investigation (FBI) for the purpose of comparing your fingerprints to other fingerprints in the FBI's Next Generation Identification (NGI) system or its successor systems including civil, criminal, and latent fingerprint repositories. The FBI may retain your fingerprints and associated information in NGI after the completion of this application and, while retained, your fingerprints may continue to be compared against other fingerprints submitted to or retained by NGI. DHS will also transmit your fingerprints for enrollment into US-VISIT Automated Biometrics Identification System (IDENT). If you provide your Social Security Number (SSN), DHS may provide your name and SSN to the Social Security Administration (SSA) to compare that information against SSA records to ensure the validity of the information.

Routine Uses: In addition to those disclosures generally permitted under 5 U.S.C. 522a(b) of the Privacy Act, all or a portion of the records or information contained in this system may be disclosed outside DHS as a routine use pursuant to 5 U.S.C. 522a(b)(3) including with third parties during the course of a security threat assessment, employment investigation, or adjudication of a waiver or appeal request to the extent necessary to obtain information pertinent to the assessment, investigation, or adjudication of in accordance with the routine uses identified in the TSA system of records notice (SORN) DHS/TSA 002, Transportation Security Threat Assessment System. For as long as your fingerprints and associated information are retained in NGI, your information may be disclosed pursuant to your consent or without your consent as permitted by the Privacy Act of 1974 and all applicable Routine Uses as may be published at any time in the Federal Register, including the Routine Uses for the NGI system and the FBI's Blanket Routine Uses.

Disclosure: Furnishing this information (including your SSN) is voluntary; however, if you do not provide your SSN or any other information requested, DHS may be unable to complete your application for a security threat assessment.

#### INFORMATION VERIFICATION

1. Section 1001 of Title 18 of the U.S. Code provides that knowingly falsifying or concealing a material fact is a felony that may result in fines of up to \$10,000 or 5 years in prison or both. By submitting this training request form, I am certifying that the information provided in each and every electronic entry on this training request form is true and complete to the best of my knowledge and ability.

2. I further certify that I am the individual whose name is on this training request form being submitted. I understand that this is a legally binding document, that my agreement (by clicking the box marked "I Agree" below the declaration against perjury which follows this paragraph) constitutes an electronic signature, and that any false, misleading, or incomplete statements by me in response to any part of this submission constitutes a violation of federal law and may lead to criminal prosecution or other legal action.

I, Aundreacandidate -, hereby declare each time this training request form is submitted, including but not limited to 26-JUN-2015 09:11 PST (GMT-5), that the information entered on this training request form is true and correct.

Please enter today's date. (Format: MM-DD-YYYY) 06-26-2015

I Agree I Disagree

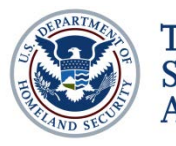

# **Track Training Events**

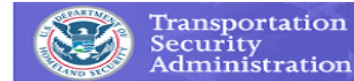

Welcome to the Alien Flight School Program Application for Flight School Candidates.

If you are a flight school candidate who is eligible for Flight School Candidate Category 4, then you ONLY need to fill out Steps 1-6 for your personal information. You can then cho Recurrent Training link, and add your Flight Training Provider for submitting a Category 4 training request for you.

Begin a NEW Training Application Select Providers for Recurrent Training

| Training<br>Request<br>ID | Category | Training<br>Date | Provider                                    | Status <u>(Help)</u>          | Review<br>Candidate<br>Info | Review<br>Training<br>Request | Validate and submit<br>Application | Pay for<br>Application |
|---------------------------|----------|------------------|---------------------------------------------|-------------------------------|-----------------------------|-------------------------------|------------------------------------|------------------------|
| 9993627                   | 3        | 04-15-<br>2012   | Jennifer's school                           | Provider Accepted             | F                           | đ                             |                                    | RAX                    |
| 9993615                   | 4        | 03-22-<br>2012   | Jennifer's school                           | Documentation<br>Accepted     | F                           | đ                             |                                    | PAD                    |
| 9993614                   | 4        | 03-22-<br>2012   | Jennifer's school                           | Documentation<br>Accepted     | F                           | đ                             |                                    | PAD                    |
| 9993613                   | 4        | 03-27-<br>2012   | Jennifer's school                           | Final Approval<br>Granted     | F                           | đ                             |                                    | PAD                    |
| 9993607                   | 4        | 03-23-<br>2012   | Jennifer's school                           | Documentation<br>Accepted     | F                           | đ                             |                                    | PAD                    |
| 9993606                   | 4        | 03-21-<br>2012   | Jennifer's school                           | Training Completed            | F                           | đ                             |                                    | PAD                    |
| 9993572                   | 3        | 08-01-<br>2012   | FLIGHT ···································· | Draft                         | đ                           | SUBAT                         |                                    |                        |
| 9993567                   | 3        | 12-21-<br>2011   | Jennifer's school                           | Training Request<br>Cancelled |                             | đ                             |                                    | PAD                    |
| 9993540                   | 3        | 01-03-<br>2012   | Jennifer's school                           | Training Request<br>Cancelled | Ē                           | đ                             |                                    | PAD                    |
| 9993539                   | 4        | 11-18-<br>2011   | Jennifer's school                           | Training Request<br>Cancelled | Ē                           | <u>e</u>                      |                                    | PAD                    |

#### **Current Flight Training Applications**

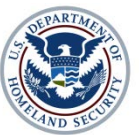

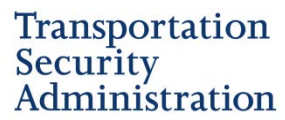

# Validate Training Events

#### Part I. Application Validation Errors and Missing Information

|                         | Status |
|-------------------------|--------|
| Basic Information       | ОК     |
| Other Names             | ок     |
| Citizenship Information | OK     |
| Document Information    | ОК     |
| Address Information     | 0K     |
| Employment              | ок     |

#### Part II. Training Request Errors and Missing Information

|                           | Status  | Click on links below to its problems |  |
|---------------------------|---------|--------------------------------------|--|
| Training Request Details  | OK      |                                      |  |
| Training Request Category | PROBLEM | Category has not been selected.      |  |

This training request cannot be submitted because of the errors shown above

Cancel

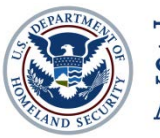

# Pay for training events: Pay.gov

#### Home

- Part: 1--Candidate Information
- Part: 2--Request For Training
- Recurrent Training
- Request History
- Legal Notices
- Assistance

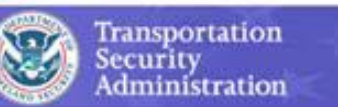

| Online Payment                               | Return to your originating application                                          |
|----------------------------------------------|---------------------------------------------------------------------------------|
| Step 1: Enter Payment Information            | 1 2 3                                                                           |
| Pay Via Plastic Card (PC) (ex: America       | n Express, Diners Club, Discover, Mastercard, VISA)                             |
| Required fields are indicated with a re-     | 1 asterisk *                                                                    |
| Account Holder Name:                         | *                                                                               |
| Payment Amount: \$130.00                     |                                                                                 |
| Billing Address:                             |                                                                                 |
| Billing Address 2:                           |                                                                                 |
| City:                                        |                                                                                 |
| State / Province:                            | ×                                                                               |
| Zip / Postal Code:                           |                                                                                 |
| Country: United States                       | ×                                                                               |
|                                              |                                                                                 |
| Card Type:                                   |                                                                                 |
| Card Number:                                 | (Card number value should not contain spaces or dashes)                         |
| Security Code: * Hea                         | finding your security code                                                      |
| Expiration Date: 🔜 * /                       | *                                                                               |
| Daytime Phone Number:                        |                                                                                 |
| Select the "Continue with Plastic Card Pa    | yment" button to continue to the next step in the Plastic Card Payment Process  |
| Con                                          | inue with Plastic Card Payment Cancel                                           |
| Note: Please avoid navigating the site using | your browser's Back Button - this may lead to incomplete data being transmitted |
| and pages being loaded incorrectly. Please u | se the links provided whenever possible.                                        |

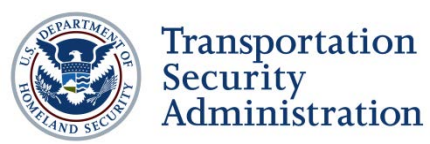

# **Payment Submission**

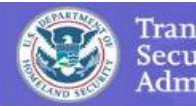

Transportation Security Administration

| Online Payment                                                                                                    |                                                             | Return to your originating application         |  |
|----------------------------------------------------------------------------------------------------|-------------------------------------------------------------|------------------------------------------------|--|
| Step 2: Authorize Payment                                                                                                    |                                                             | 1   2   3                                      |  |
| Payment Summary Edit this informat                                                                                                    | <u>ion</u>                                                  |                                                |  |
| Address Information                                                                                                    | Account Information                                         | Payment Information                            |  |
| Account Holder Name: John Doe                                                                                                    | Card Type: ∀isa                                             | Payment Amount: \$130.00                       |  |
| Billing Address: 99 Man St                                                                                                    | Card Number: ************1111                               | Transaction Date 11/03/2009 11:50              |  |
| Billing Address 2:                                                                                                    | Daytime Phone 3333333333                                    | and Time: ES⊺                                  |  |
| City: New York                                                                                                    | Number:                                                     |                                                |  |
| State / Province: NV                                                                                                    |                                                             |                                                |  |
| Zip / Postal Code: 09930                                                                                                    |                                                             |                                                |  |
| Country: USA                                                                                                    |                                                             |                                                |  |
| Email Confirmation Receipt                                                                                                    |                                                             |                                                |  |
| To have a confirmation cent to you upon                                                                                                    | completion of this transaction, provide an e                | mail address and confirmation holow            |  |
| To have a communation sent to you upon                                                                                                    | completion of this transaction, provide an e                | mail address and committation below.           |  |
| Email Address:                                                                                                    | completion of this transaction, provide an e                |                                                |  |
| Email Address:                                                                                                    | completion of this transaction, provide an e                |                                                |  |
| Email Address:                                                                                                    |                                                             |                                                |  |
| Email Address:                                                                                                    |                                                             | Separate multiple email addresses with a       |  |
| Email Address:<br>Confirm Email Address:<br>CC:                                                                                                    |                                                             | Separate multiple email addresses with a       |  |
| Email Address:<br>Confirm Email Address:<br>CC:<br>Authorization and Disclosure                                                                                    |                                                             | Separate multiple email addresses with a comma |  |
| Email Address:<br>Confirm Email Address:<br>CC:<br>Authorization and Disclosure<br>Required fields are indicated with a                                            | red asterisk *                                              | Separate multiple email addresses with a comma |  |
| Email Address:<br>Confirm Email Address:<br>CC:<br>Authorization and Disclosure<br>Required fields are indicated with a<br>I authorize a charge to my card account | red asterisk *<br>for the above amount in accordance with m | Separate multiple email addresses with a comma |  |

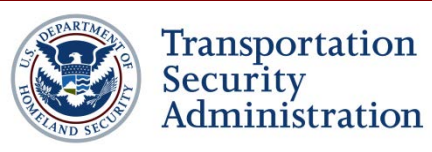

### **Paperwork Reduction Act**

#### Paperwork Reduction Act Statement

The public reporting burden to complete this information collection is estimated at 45 minutes per response, including the time for reviewing instructions, searching existing data sources, gathering and maintaining the data needed, and completing and reviewing the collected information. TSA may not conduct or sponsor, and a person is not required to respond to a collection of information unless it displays a currently valid OMB control number and expiration date. The OMB control number assigned to this collection is 1652-0021. Send comments regarding this burden estimate or any other aspect of this collection of information, including suggestions for reducing this burden to TSA/TSNM, 601 S 12th Street Arlington, VA 20598-6019: ATTN: PRA (1652-0021).

Okay

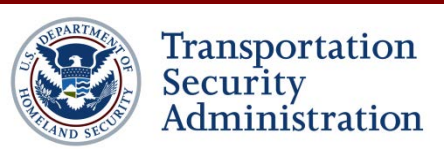